# ASPEN - QUICK TIPS BROWSER SECURITY SETTINGS

Computers may have individualized settings that may need to be adjusted. This will need to be done on any computer you work on; at school, at home, etc.

When using any browser, if you are having problems with reports that you are trying to print that seem to be "disappearing and not going anywhere" or the search box not coming up when you hit "Ctrl-F", try these quick fixes to adjust the settings on your computer. Instructions for:

**NOTE**: The pictures in this help document may differ slightly from what you see on your screen.

Click

- Internet Explorer 7.0 Page 1
- Firefox Page 3
- Chrome Page 4
- Sorry but we do not support using Safari at this time.

#### INTERNET EXPLORER 7.0 SETTINGS & HIGHER (FOR A PC)

- 1. <u>**Turn off your pop-up blocker**</u>. (read the note at the end of this step before proceeding)
  - Click on *tools*
  - Then move your mouse over *Pop-up Blocker*
  - Then slide over to the right and click on "Turn Off Pop-up Blocker"
     See diagram to right

| File Edit View Favorit     | tes Tools Help                                                                                                    |                                             |
|----------------------------|----------------------------------------------------------------------------------------------------|---------------------------------------------|
| 🚖 🕸 🙀 x2 X2 School De      | strict Delete Browsing History                                                                                                    |                                             |
|                            | Pop-up Blocker                                                                                                    | <ul> <li>Turn Off Pop-up Blocker</li> </ul> |
| MESTWOO                    | D Phishing Filter<br>Manage Add-ons                                                                                                    | Pop-up Blocker Settings                     |
| Home School<br>Options Rep | Subscribe to this Feed<br>Feed Discovery<br>Windows Update                                                                                                    | ce Conduct Grad                             |
| Student List               | Windows Messenger<br>Diagonse Connection Problems                                                                                                    |                                             |
| Cladent List               |                                                                                                    |                                             |
|                            | Internet Options                                                                                                    |                                             |
| Details S                  | Internet Options                                                                                                    |                                             |
| Details                    | Abi-Elias, John Y                                                                                                    | OG DOB EnrSta                               |
| Details Contacts           | Internet Options Internet Options Intern | 06 D08 EnrSta<br>011 9/5/1993 Active        |

<u>Note</u>: If you only see the option to "Turn On Pop-up Blocker", then your Pop-up blocker is already off and you do not need to do this step.

### 2. Add the X2 website to your Trusted Sites list.

|                                                                                                    | File Edit View Favorites                                                                                                    | Tools Help                                                 |
|----------------------------------------------------------------------------------------------------|----------------------------------------------------------------------------------------------------|------------------------------------------------------------|
|                                                                                                    | 🚖 🕸 🙀 x2 X2 School District                                                                                                    | Delete Browsing History                                    |
| Click on Tools                                                                                                    |                                                                                                    | Pop-up Blocker  Phishing Filter Manage Add-ons             |
| • Move your mouse down to                                                                                                    | Home School<br>Options Reports                                                                                                    | Subscribe to this Feed<br>Feed Discovery<br>Windows Update |
| "Internet Options"                                                                                                    | Student List                                                                                                    | Windows Messenger<br>Diagnose Connection Problems          |
|                                                                                                    |                                                                                                    | Internet Options                                           |
| on the "Security" tab.<br>By Default it will be on the "General" tab so your<br>screen will look different before you click on<br>security: | Internet Optons<br>General Security Privacy Coxtent Connect<br>Select a zone to view or change scarty Select<br>Internet Local Intranet<br>Trusted sites                                                                                                    | Regrans Advanced                                           |
| Click on "Trusted Sites"                                                                                                    | This zone contains websites that you<br>trust not to damage your computer or<br>your files.<br>You have websites in this zone.                                                                                                    | Sites                                                      |
| Then click on the "Sites" button.                                                                                                    | Allowed levels for this zone: All Allowed levels for this zone: All Allowed levels for this zone: All Allowed levels for this zone: All Allowed levels for the zone: All Allowed levels for this zone: All Allowed levels for this zone: All Allowed levels for this zone: All Allowed levels for this zone: All Allowed levels for this zone: Allowed levels Allowed levels for this zone: Allowed levels Allowed levels for this zone: Allowed levels Allowed levels for this zone: Allowed levels Allowed levels Allowed levels for this zone: Allowed levels Allowed levels A | xtentially unsafe<br>ox be downloaded                      |
|                                                                                                    | Custom level                                                                                                    | Default level zones to default level                       |
|                                                                                                    | ОК                                                                                                    | Cancel Apply                                               |

After clicking the "Sites" Button you will see this dialog box come up:

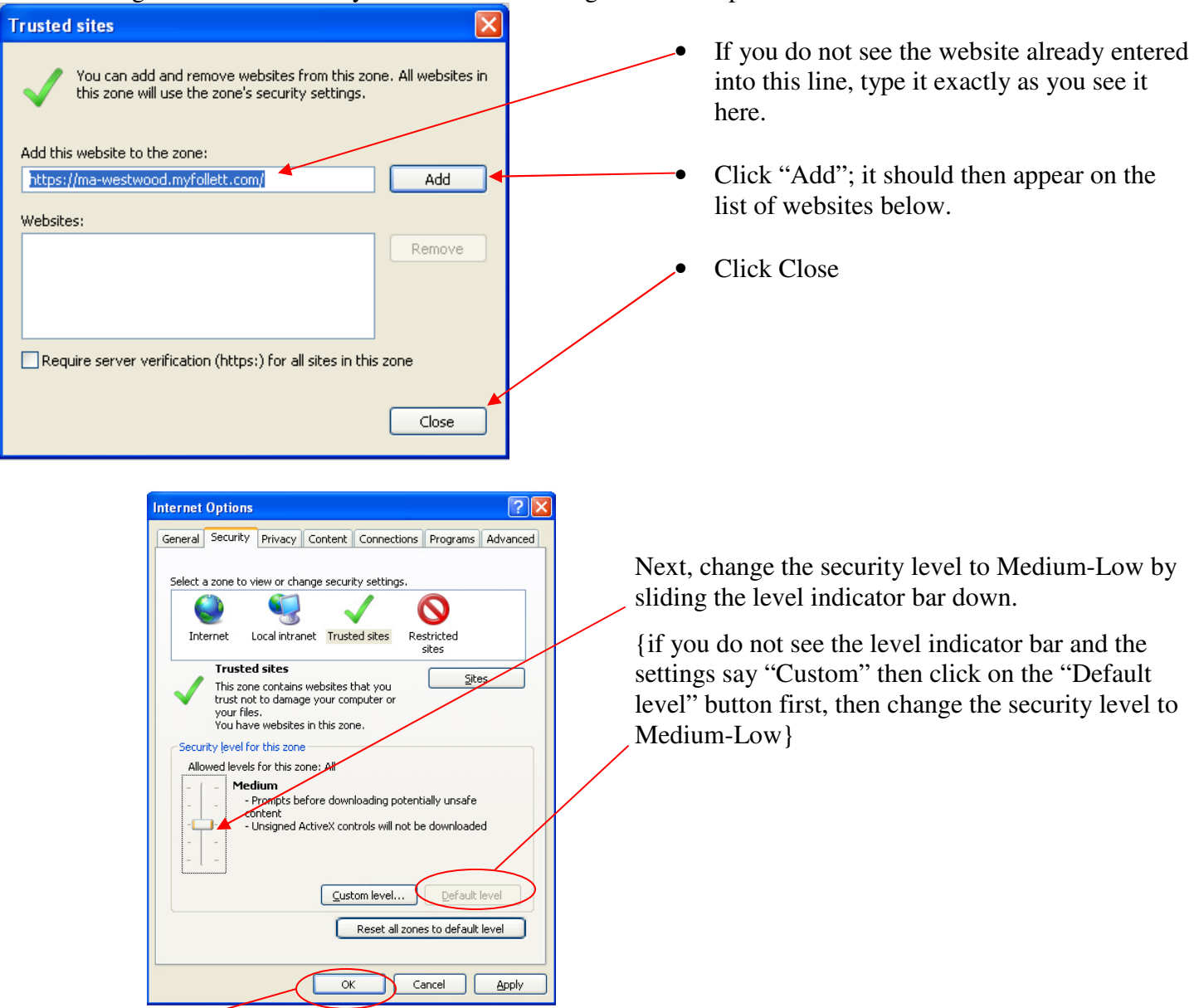

Then click "OK" to close the Internet Options window and you are done!

Instructions for Firefox on next page

### FIREFOX 10.0.2 & HIGHER

NOTE: These steps will be similar for all versions of Firefox

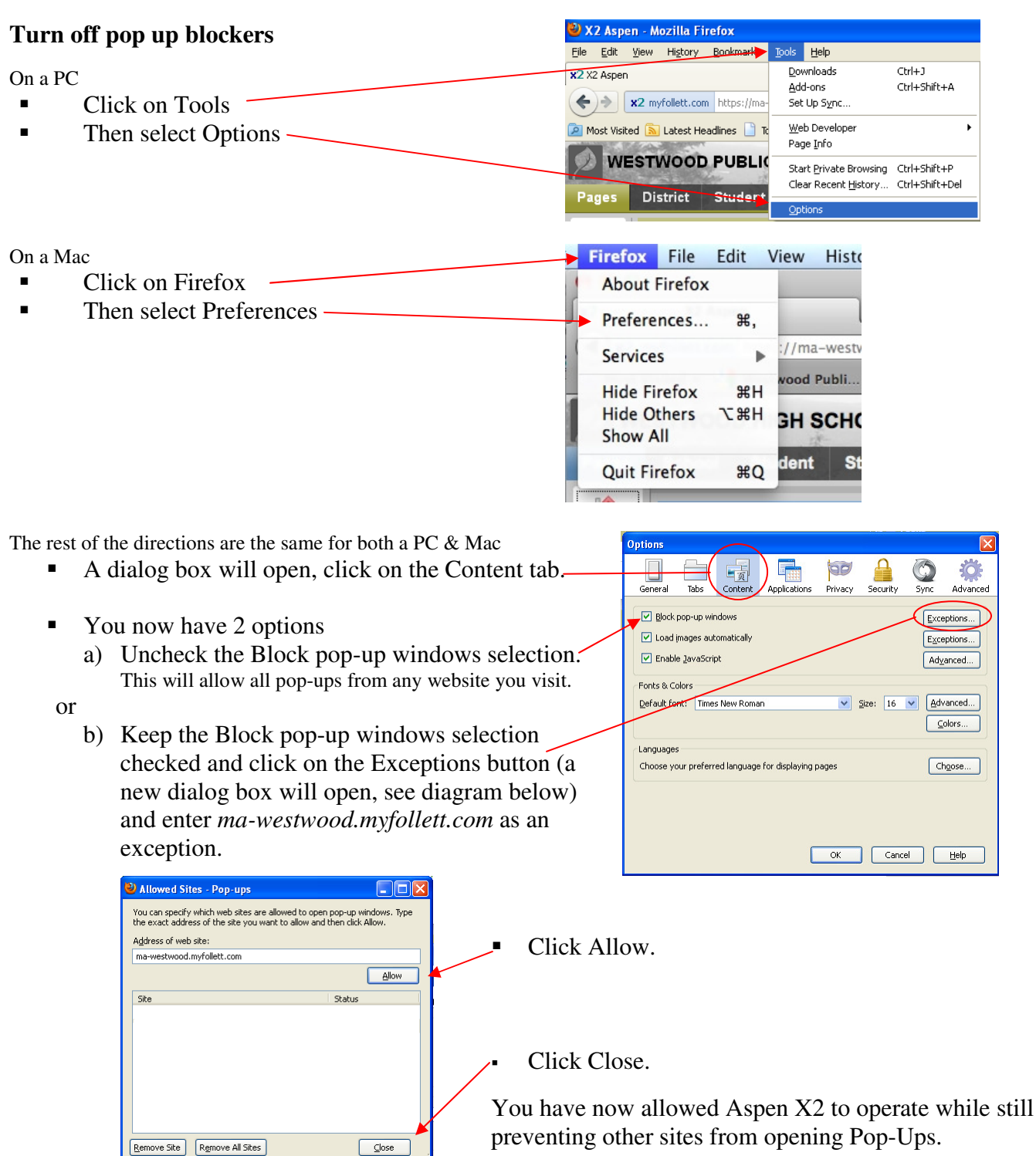

# CHROME

#### Turn off pop up blockers

| Wrench) in the top, right corner of the b<br>window. | Drowser New window<br>New incognito wir<br>Bookmarks | Ctrl+1<br>Ctrl+N<br><b>xdow</b> Ctrl+Shift+N |
|------------------------------------------------------|------------------------------------------------------|----------------------------------------------|
|                                                      | Edit                                                 | Cut Copy Paste                               |
|                                                      | Zoom                                                 | - 100% +                                     |
|                                                      | Save page as                                         | Ctrl+S                                       |
| Choose Settings.<br>*it may say Preferences on a Mac | Find                                                 | Ctrl+F                                       |
|                                                      | Print                                                | Ctrl+P                                       |
|                                                      | Tools                                                |                                              |
|                                                      | History                                              | Ctrl+H                                       |
|                                                      | Downloads                                            | Ctrl+J                                       |
|                                                      | Sign in to Chrome                                    |                                              |
|                                                      | Settings                                             |                                              |
|                                                      | About Google Chr                                     | ome                                          |
|                                                      | View background                                      | pages (2)                                    |
|                                                      | Help                                                 |                                              |
|                                                      | Exit                                                 |                                              |

- Click on "Show advanced settings" at the bottom of the screen.
- Then scroll down and click on *Content settings* . . . under the Privacy heading

| Chrome     | Settings                                                                   |  |
|------------|----------------------------------------------------------------------------|--|
| History    | Make Google Chrome m                                                       |  |
| Extensions | Google Chrome is not curi                                                  |  |
| Settings   | Privacy                                                                    |  |
| Help       | Content settings<br>Spogle Chrome may use to<br>these services. Learn more |  |

- A window will pop up in the middle of your screen. Scroll down the page until you see the heading, **Pop-ups;** --- you now have 2 options
- •
- a) Click the *Allow all sites to show pop-ups* radio button. This will allow all pop-ups from any website you visit. or
  - b) Click the *Do not allow any site to show pop-up* radio button and then click on the Manage Exceptions button (a new dialog box will open)

| Pop-up Exceptions                 |                | <br>Enter as an exception: |
|-----------------------------------|----------------|----------------------------|
| Hostname Pattern                  | Behavior       | ma-westwood.myfollett.com  |
| https://ma-westwood.myfollett.com | Allow          | <br>Click Allow.           |
|                                   | Allow<br>Block |                            |

- Now click the X on the top right corner of the dialog box to close it.
- Now close the Settings Tab.
- You have now allowed Aspen / X2 to operate while still preventing other sites from opening Pop-Ups